## 普通话水平测试等级证书电子证照查询方法

步骤1:微信页面下拉进入小程序页面,点击"搜索小程序",进入搜索页

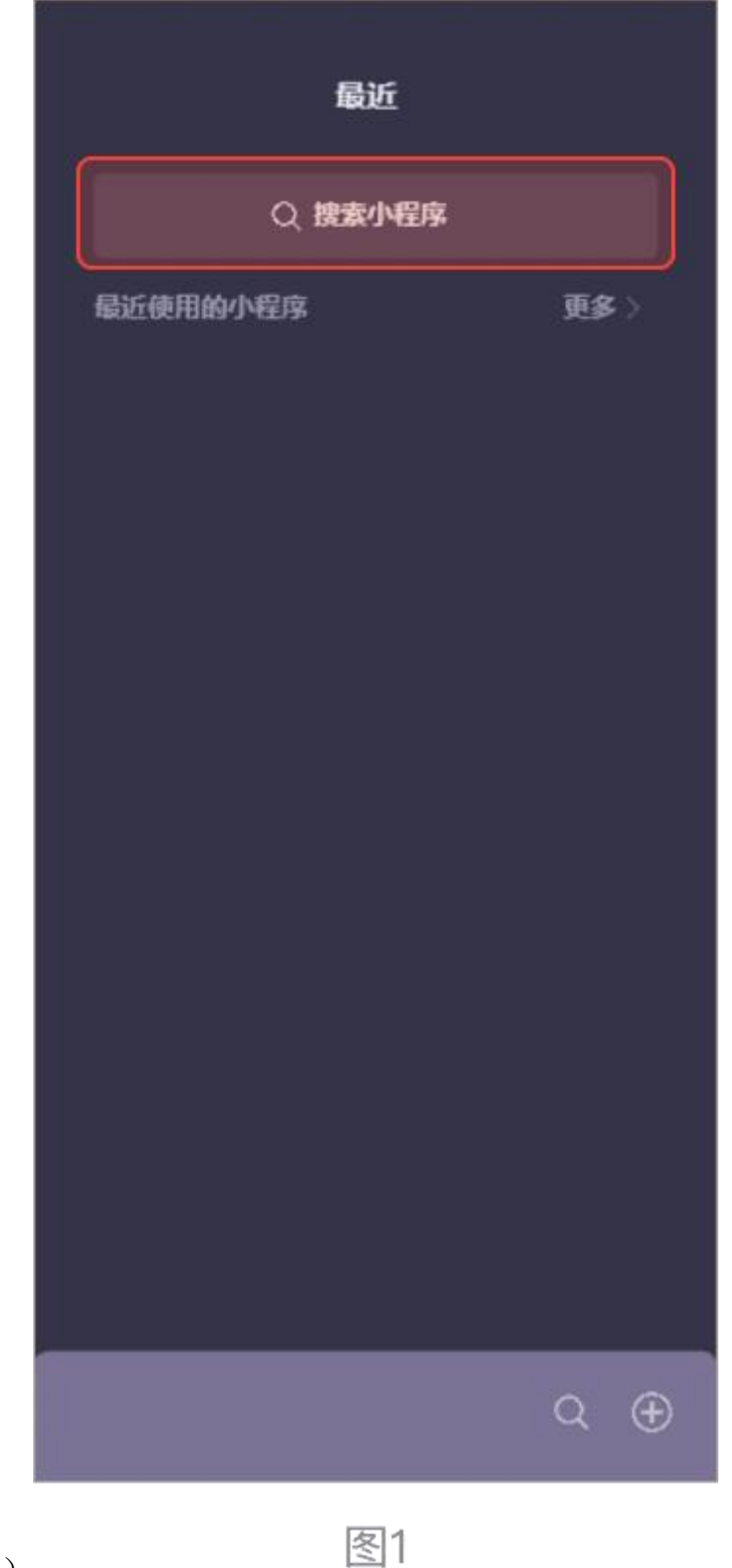

面(图1)

**步骤 2:** 搜索页面,在搜索框内输入"国家政务服务平台",点击"搜索" (图 2)

| 11: | 13       | <b>اللار</b> ة: الله: الله:<br>الله: الله: الله: الله: الله: الله: الله: الله: الله: الله: الله: الله: الله: الله: الله: الله: الله: الله: الله: الله: الله: الله: الله: الله: الله: الله: الله: الله: الله: الله: الله: الله: اللله: الله: الله: الله: الله: الله: الله: |  |  |
|-----|----------|----------------------------------------------------------------------------------------------------|--|--|
| <   | 国家政务服务平台 | ⊗捜索                                                                                                    |  |  |
| 使用  | 月过的小程序   |                                                                                                    |  |  |
| 2   | 国家政务服务平台 |                                                                                                    |  |  |
| Q   | 国家政务服务平台 | Л                                                                                                    |  |  |
|     | 反馈投诉     |                                                                                                    |  |  |
|     |          |                                                                                                    |  |  |
|     |          |                                                                                                    |  |  |
|     |          |                                                                                                    |  |  |
|     |          |                                                                                                    |  |  |
|     |          |                                                                                                    |  |  |
|     |          |                                                                                                    |  |  |
|     |          |                                                                                                    |  |  |
|     |          |                                                                                                    |  |  |
|     |          |                                                                                                    |  |  |
|     |          |                                                                                                    |  |  |

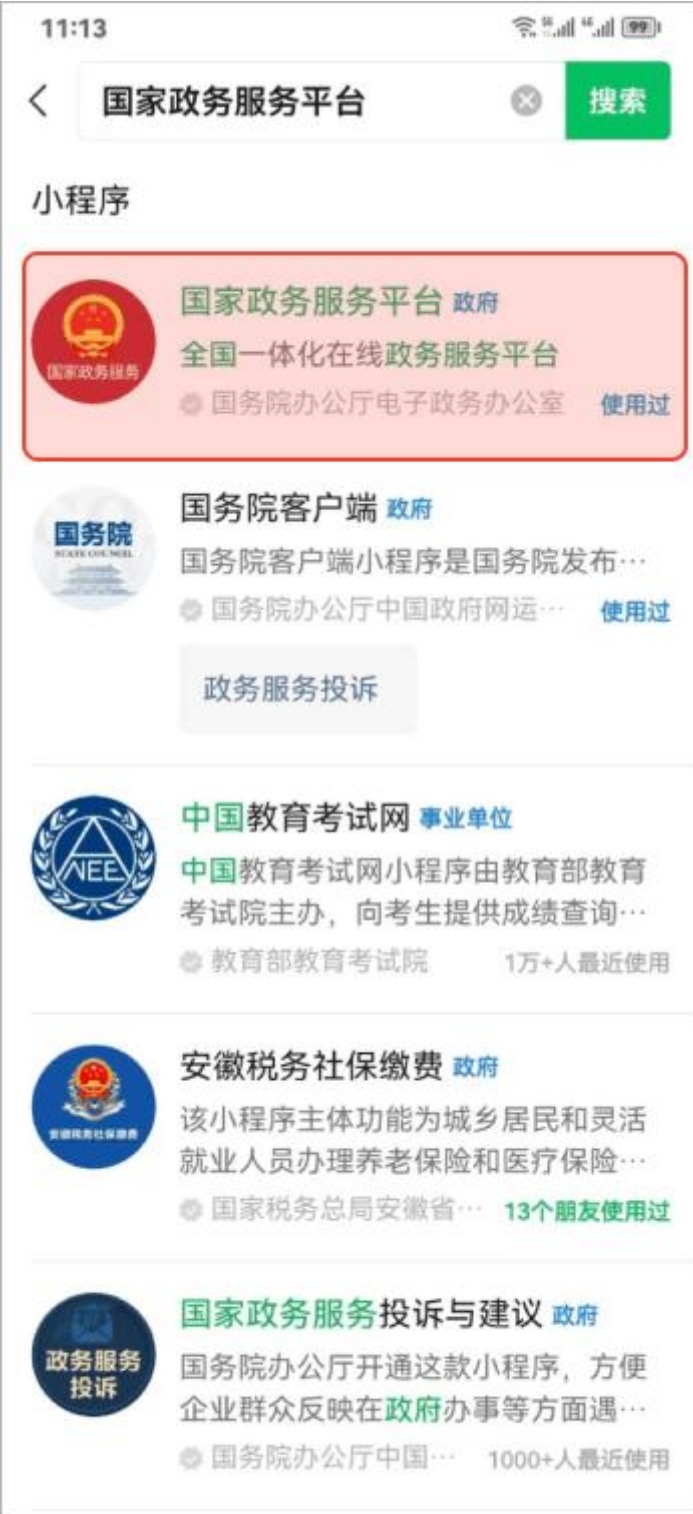

步骤 3: 点击"国家政务服务平台"小程序进入(图3)

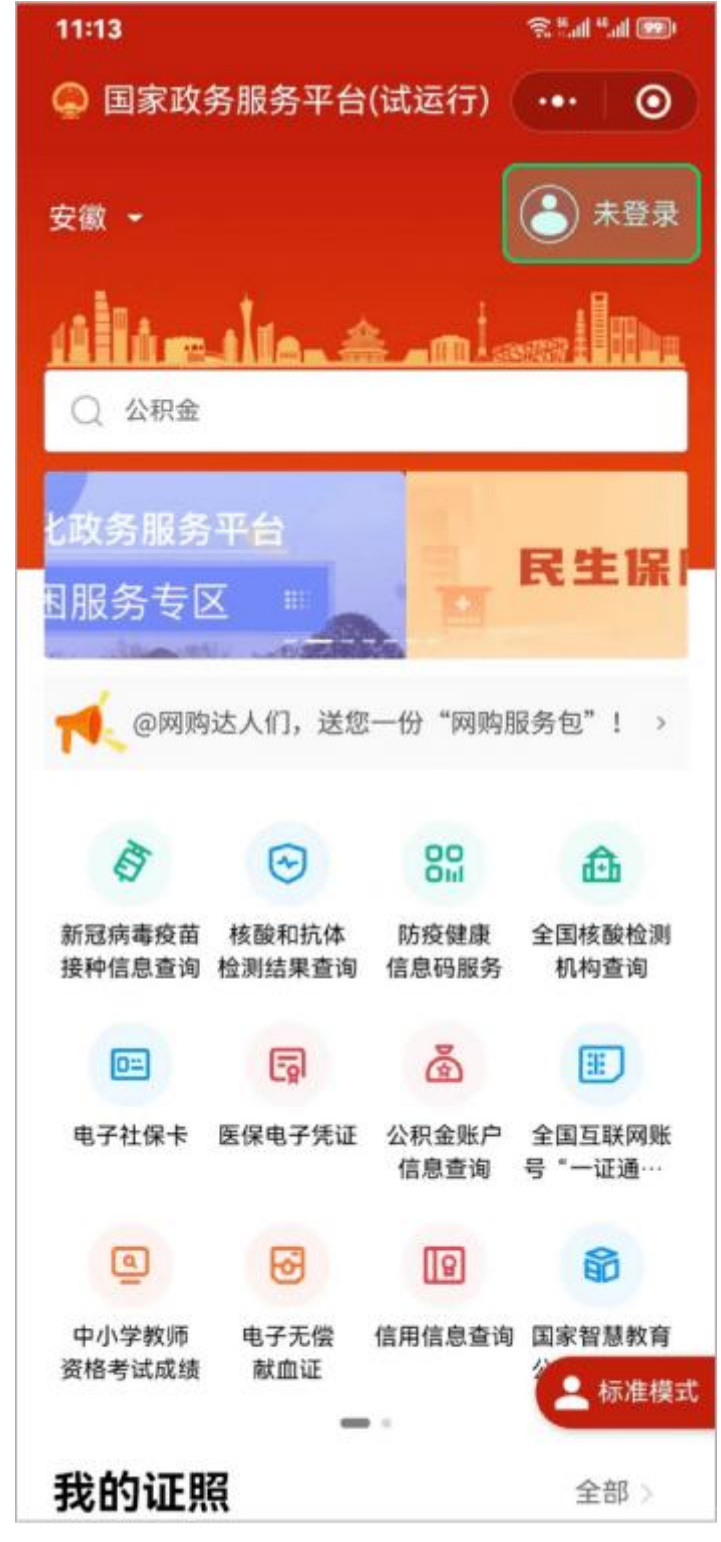

步骤 4: 点击右上角"未登录"进行登录(图 4)

**步骤 5:** 登录完成后,在我的证照一栏,点进"全部",进入我的证照页面 (图 5)

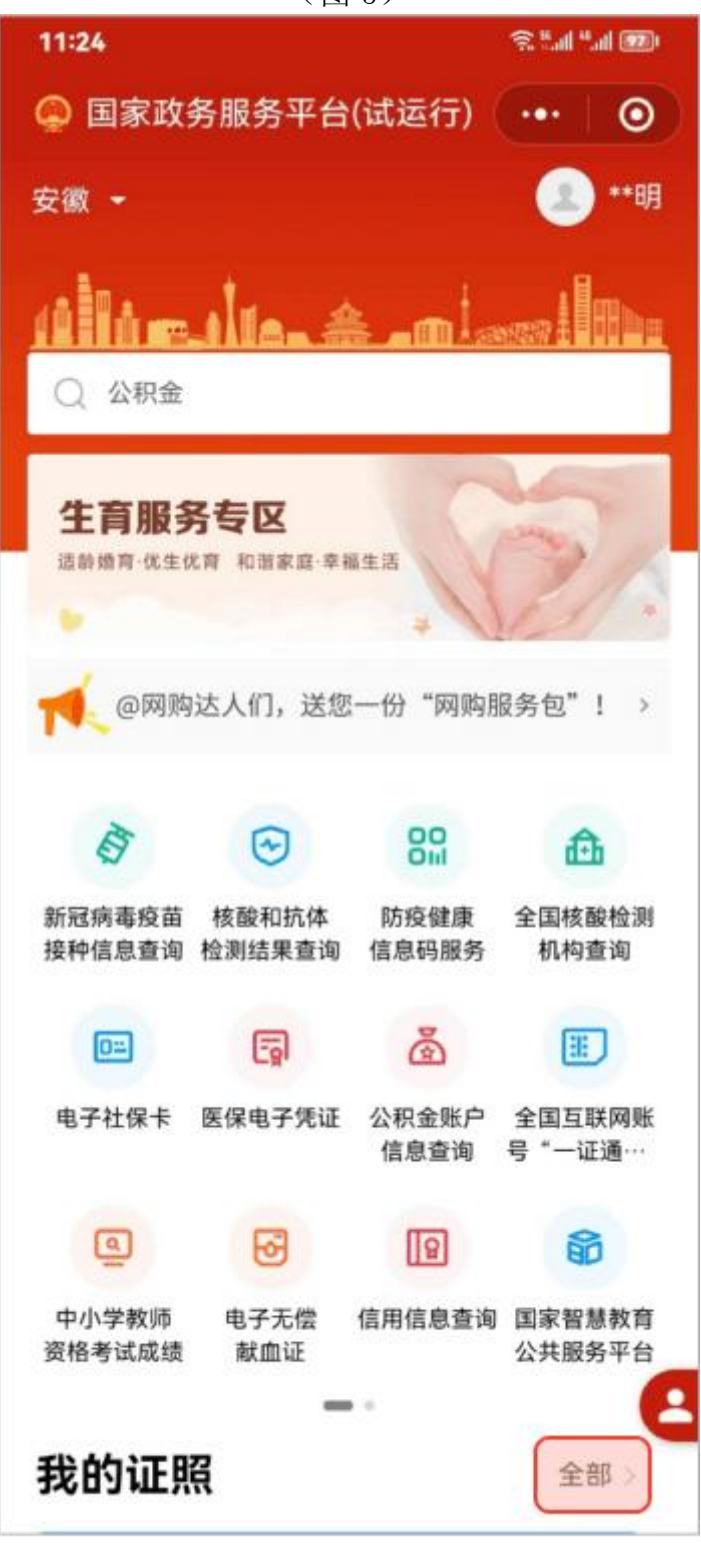

步骤 6: 在我的证照页面,点击最下方的"添加证照"按钮(图 6)

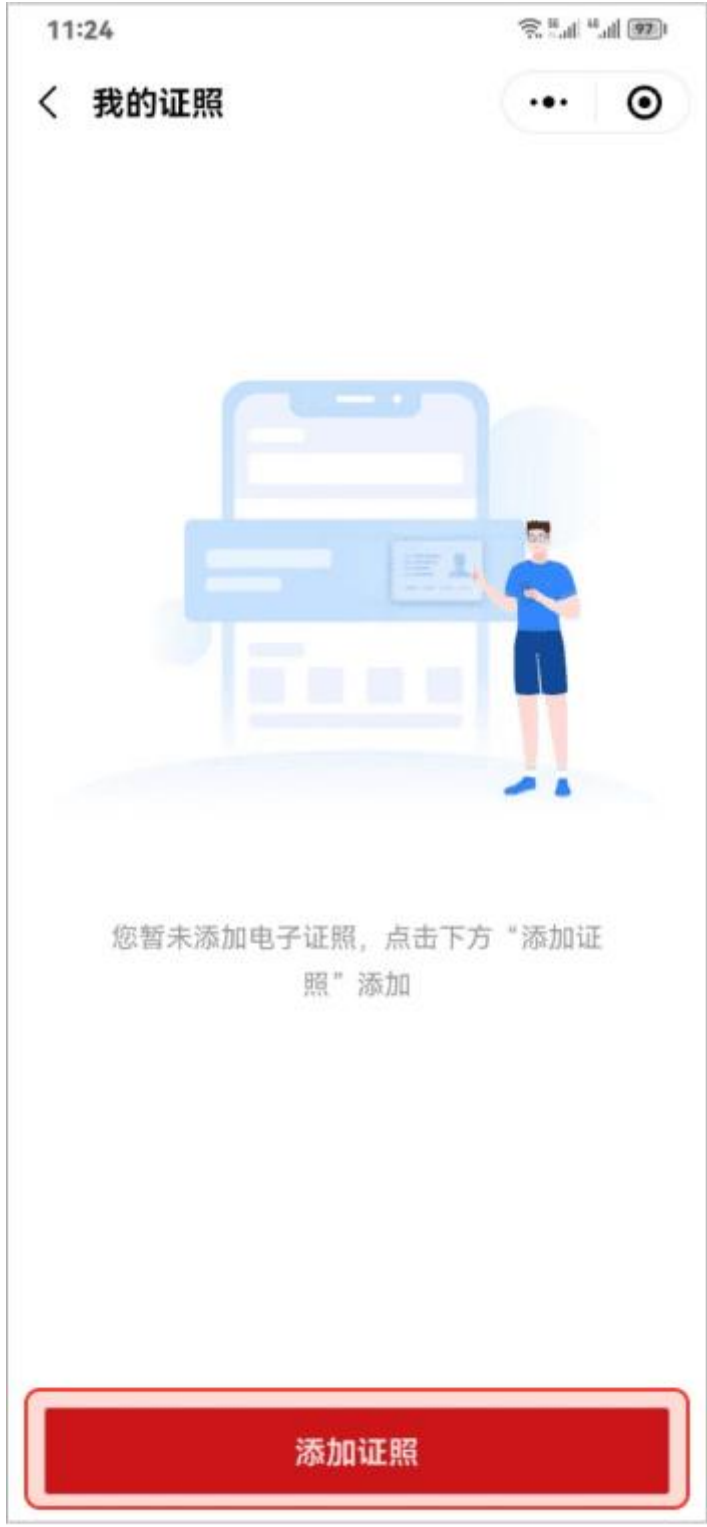

**步骤 7:** 在添加证照页面,往下滑动,在"文化教育"大类中,点击"普通 话水平测试等级证书"(图 7)

| 11:25 |               | 20 II. II. II. II. |   |   |
|-------|---------------|--------------------|---|---|
| く汤    | 动证照           | •••                | • |   |
| 20    | 独生子女父母光荣证     |                    | > |   |
| į.    | 再生育服务证        |                    | > |   |
| 文化    | <b>教育</b>     |                    |   |   |
|       | 普通话水平测试等级证书   |                    | > |   |
| Å     | 中华人民共和国教师资格证  | E书                 | > |   |
| •     | 电子导游证         |                    | > |   |
|       | 国(境)外学历学位认证书  | 5                  | > |   |
| 综合    | 其他            |                    |   |   |
|       | 中华人民共和国职业资格证书 |                    | > |   |
| Å     | 中华人民共和国老年人证   |                    | > |   |
| Ċ.    | 残疾人证          |                    | > |   |
|       | 退休证           |                    | > |   |
| 1     |               |                    |   | _ |

步骤 8: 若已经获得普通话等级证书,点击"授权关联"进行授权(图 8)

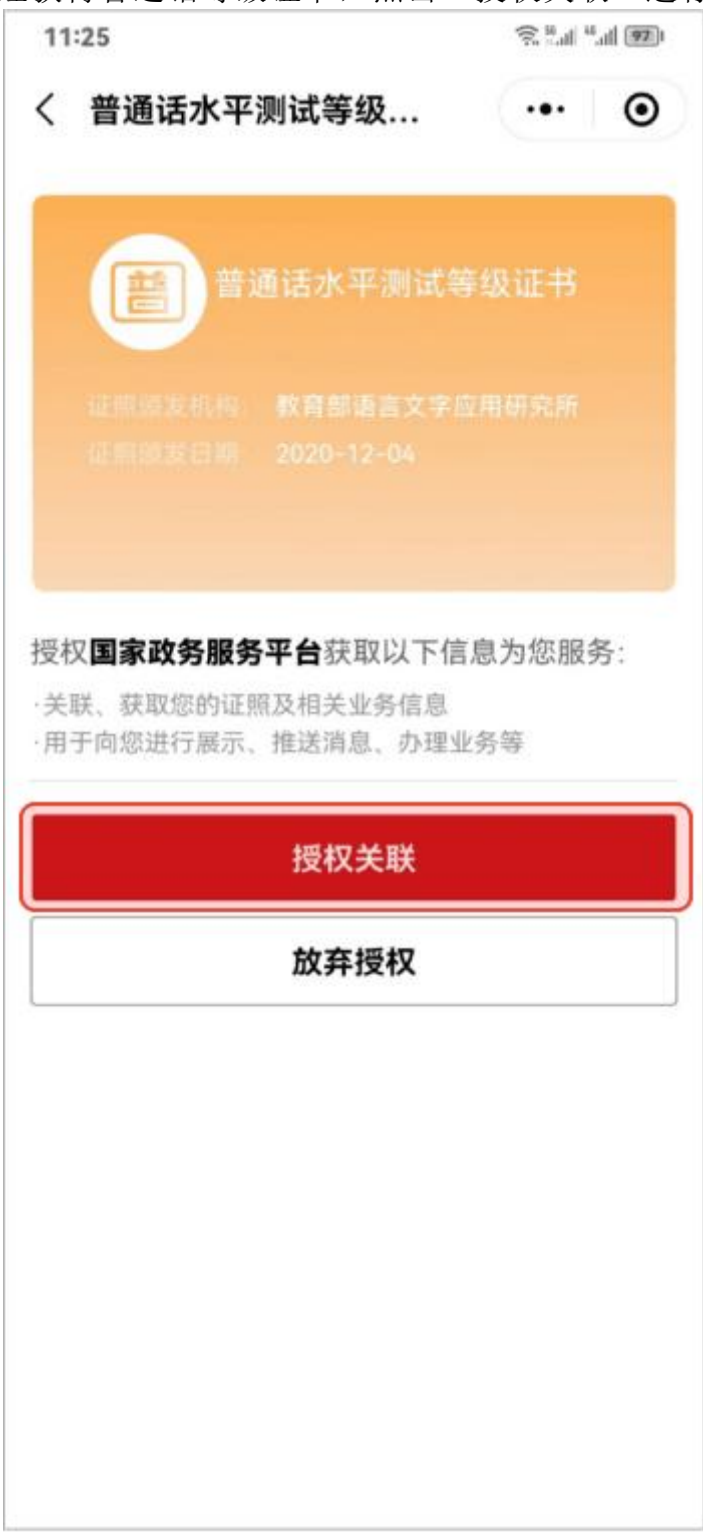

步骤 9: 授权完成后,点击"查看原件"可以查看电子证书。(图 9)

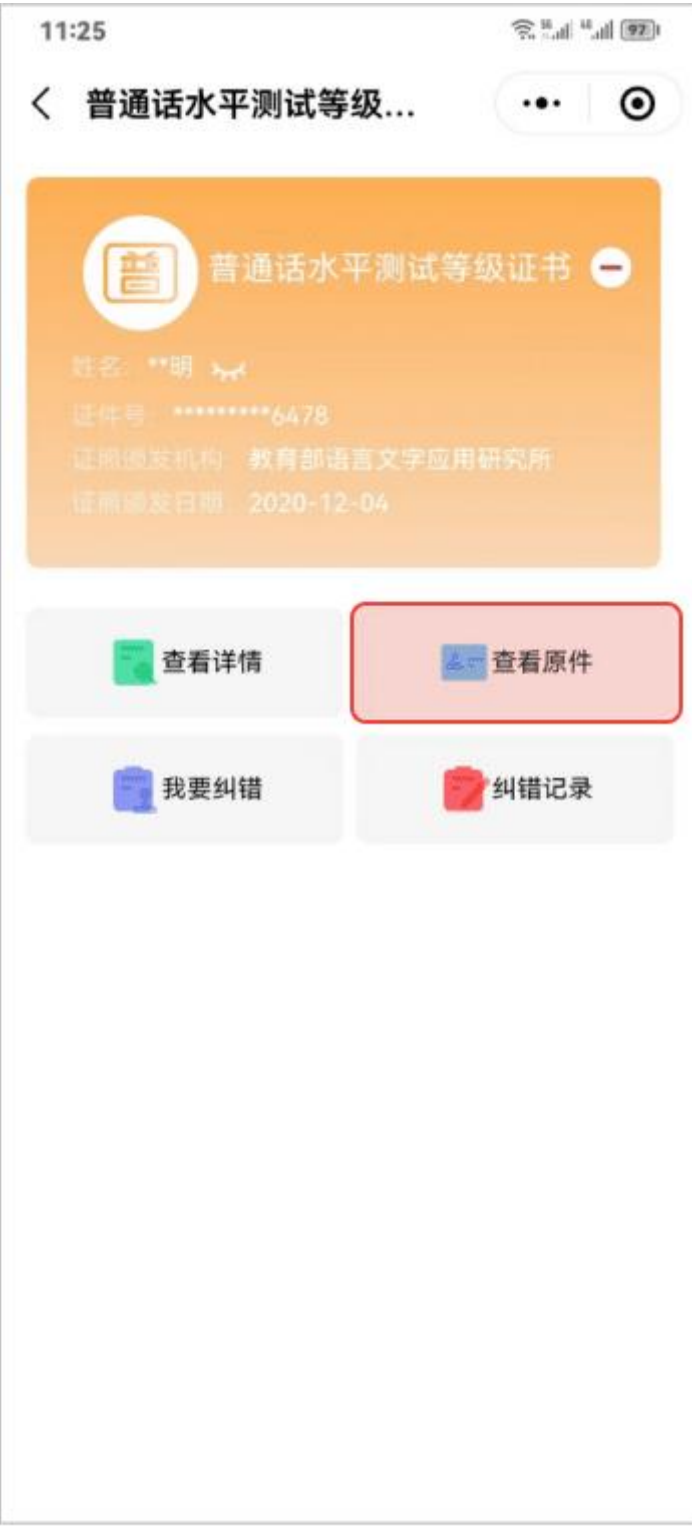

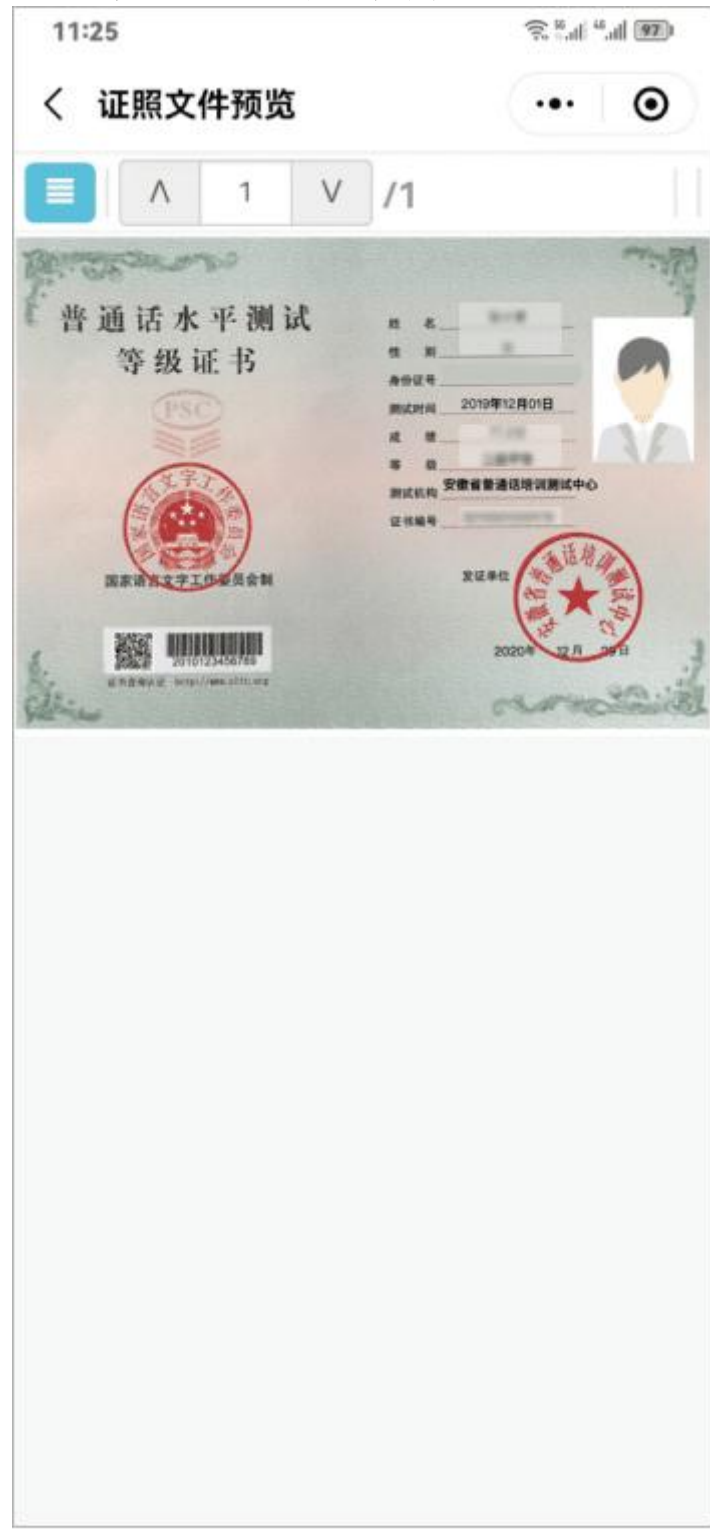

步骤 10: 电子证书预览(图 10)